## <何ができる?>

大学図書館では所蔵資料の閲覧・貸出などのサービスとともに、Web サイト上でも様々なサービス やデータベースなどの便利なツールを提供しています。

<提供サービスとコンテンツ>

 ・蔵書検索
 ・論文・記事検索
 ・MyLibrary (図書館ポータルサイト)
 ・本学教員の著作物
 ・シラバス参考図書
 ・就職活動支援サイト
 ・資格取得支援サイト
 ・資料の探し方案内
 ・名古屋女子大学機関リポジトリ
 …など

データベースを活用することで、必要な情報に迅速にたどり着けるようになります。目的に応じて 使い分けましょう。

## <どこから使える?>

学術情報センター URL:<u>https://lsic.nagoya-wu.ac.jp/</u>

左記サイトにアクセスします。

◆ 学術情報センター TOP ページ

学術情報センターのオンラインサービスの入口です。

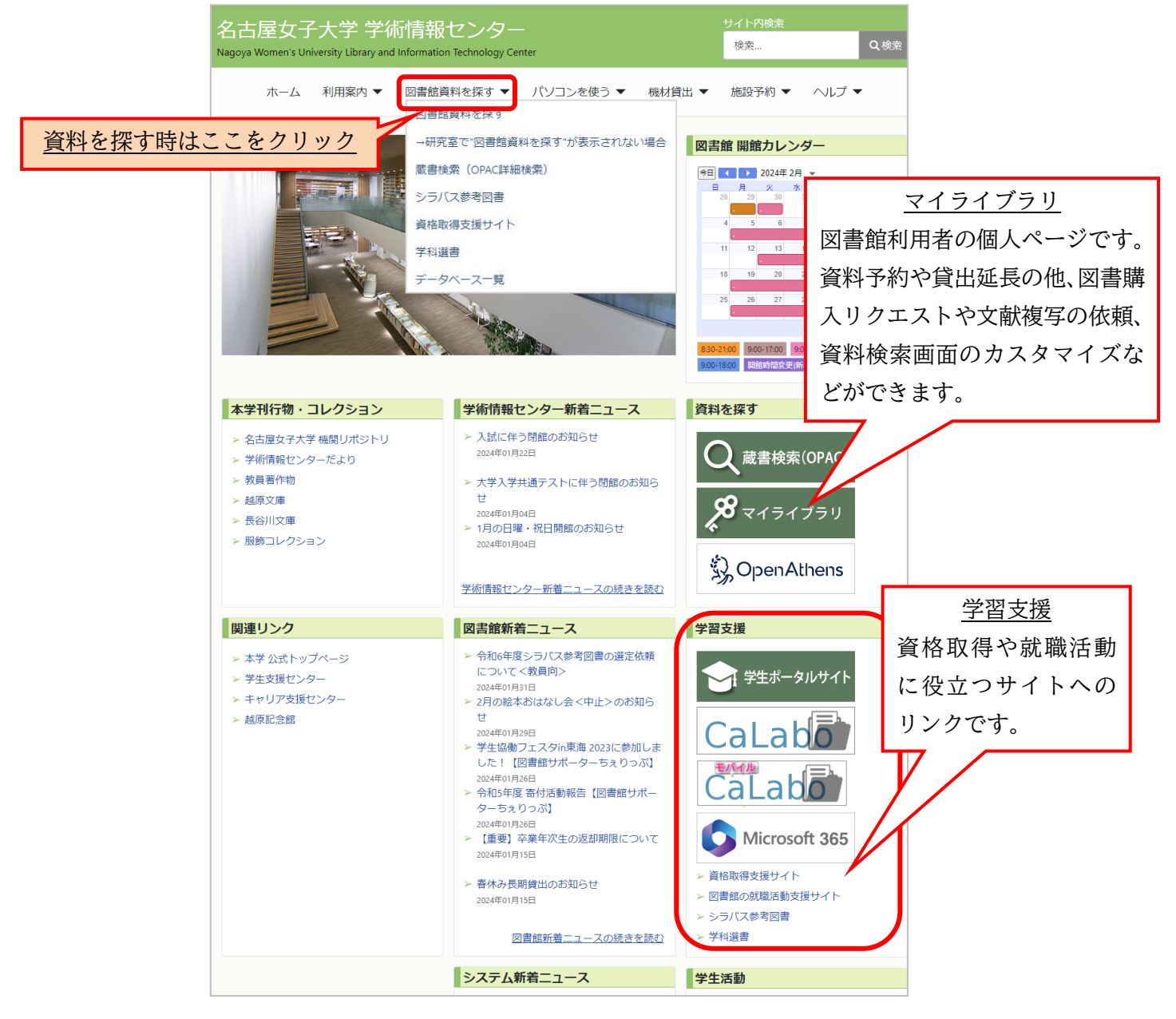

資料検索システムの入口です。

◆資料検索システム TOP ページ
学術情報センターWeb サイト > 図書館資料を探す

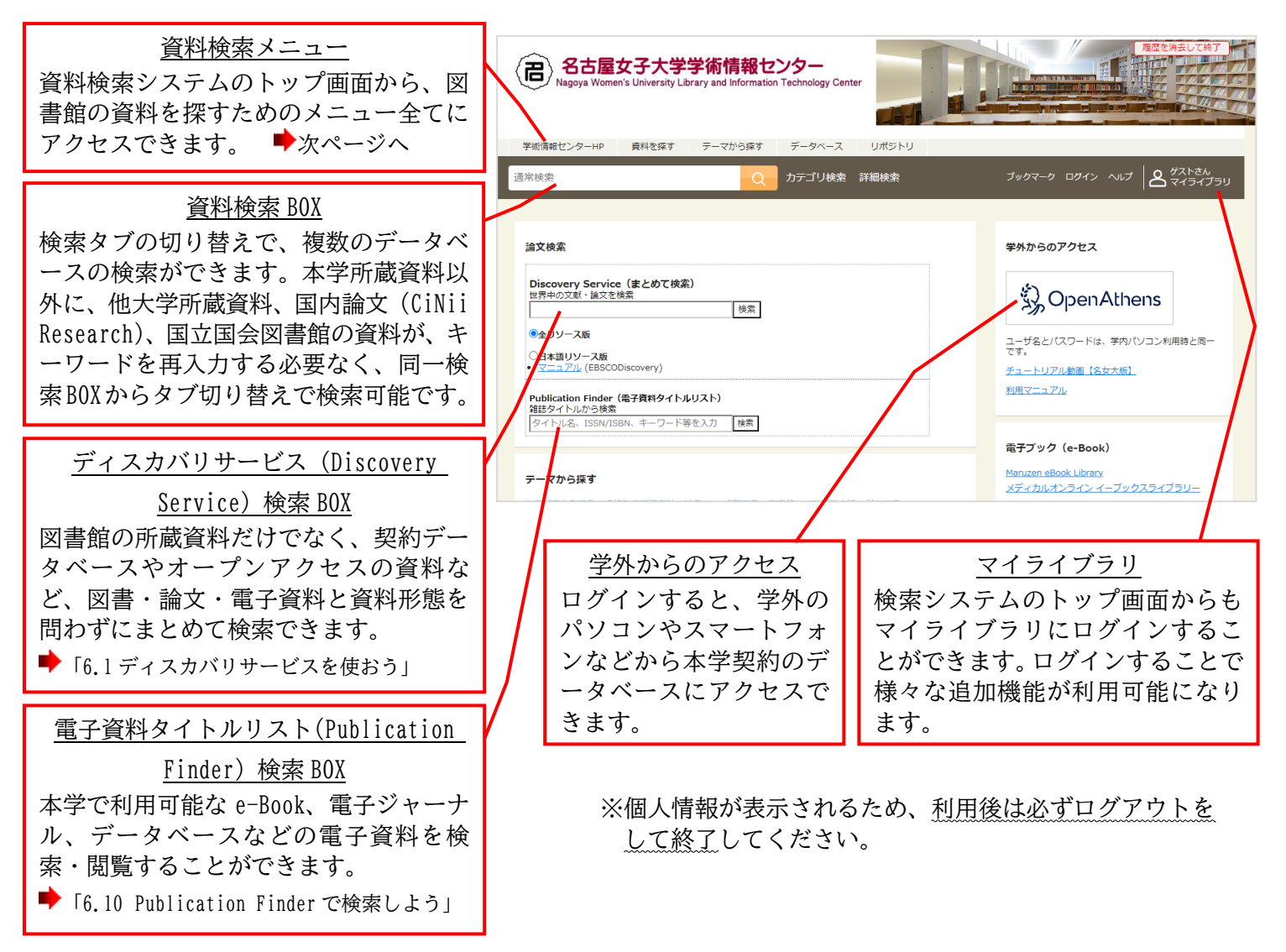

♦資料検索画面

資料検索結果が一覧表示されます。

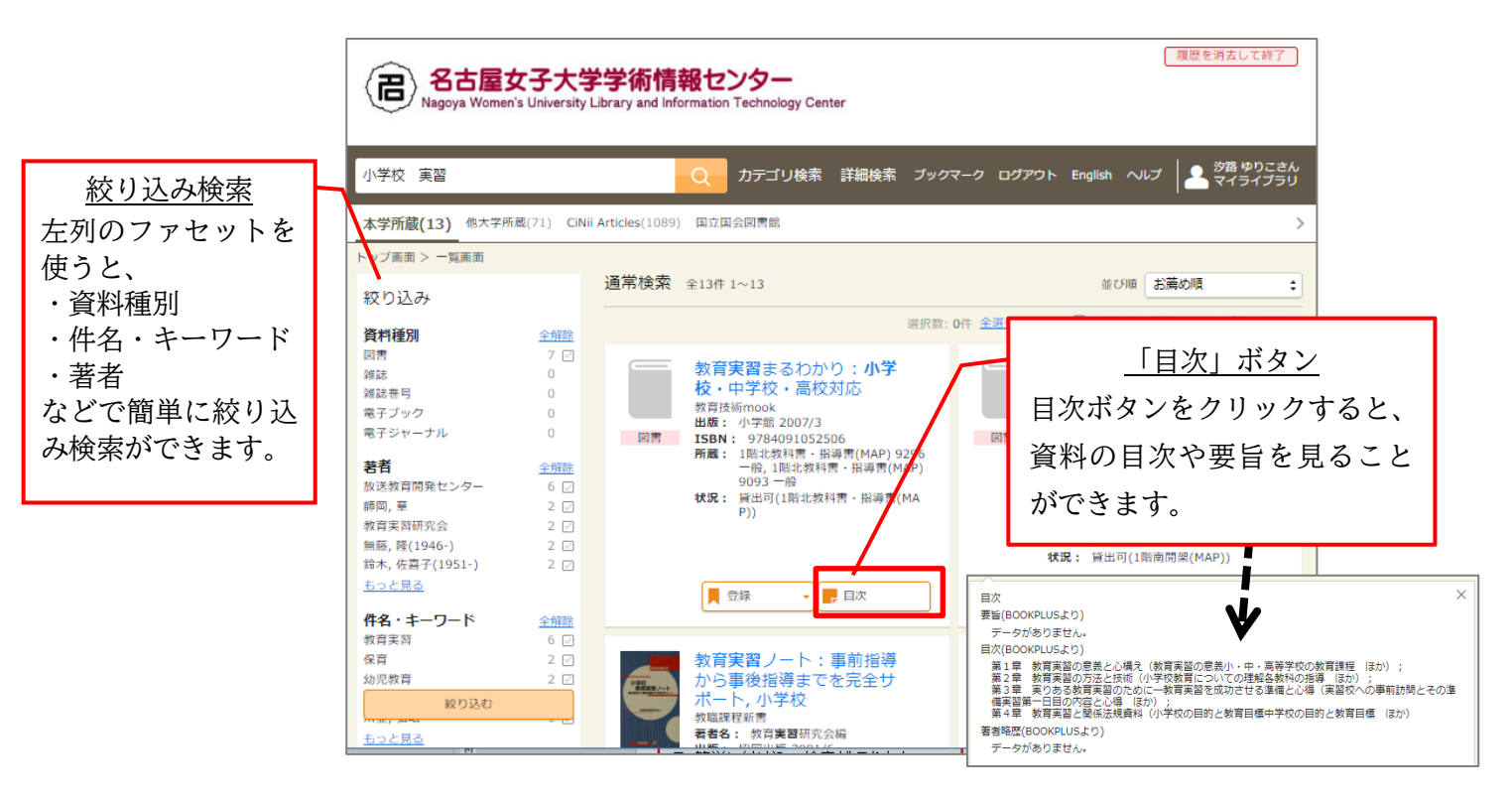

## ♦資料検索メニュー

図書館の資料検索のメニューです。

学術情報センターWeb サイト > 図書館資料を探す

資料検索システムのトップ画面から、図書館の資料を探すためのメニューにアクセスできます。 各メニューのリンク先は、以下の通りです。

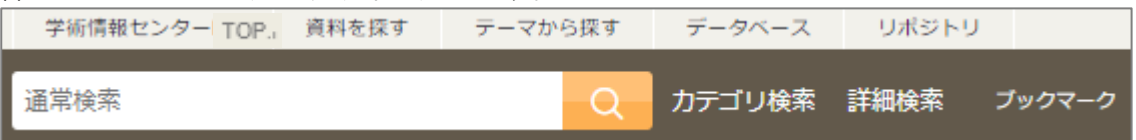

- 学術情報センターTOP
   学術情報センターWeb サイトのトップ画面
   に戻ります。
- 資料を探す 資料検索システムのトップ画面に戻ります。
- テーマから探す シラバス参考図書、資格取得関連資料など、 本学資料のカテゴリ検索のページに移動し ます。使用頻度の高いカテゴリについては資 料検索システムのトップ画面にもリンクが 貼られています。
- データベース 本学契約データベースの一覧に移動します。 使用頻度の高いデータベースについては資 料検索システムのトップ画面にもリンクが 貼られています。
- リポジトリ 本学刊行の研究論文集が公開されている、名 古屋女子大学機関リポジトリのページに移 動します。
- 詳細検索
   蔵書検索の詳細検索画面に移動します。

◆テーマから探す

図書館の就職活動支援

<u>本学教員著作物</u>

す 所蔵資料をテーマから探すことができます。

学術情報センターWeb サイト > 図書館資料を探す > テーマから探す

| 字術情報センター TOP.               | 資料を採す テーマから採す テータペース リボジトリ                                       |                                      |  |  |  |  |
|-----------------------------|------------------------------------------------------------------|--------------------------------------|--|--|--|--|
| 通常検索                        | Q カテゴリ検索 詳細検索 ブッ                                                 | クマーク                                 |  |  |  |  |
|                             |                                                                  |                                      |  |  |  |  |
|                             |                                                                  |                                      |  |  |  |  |
|                             | 1 <b>27</b> +                                                    |                                      |  |  |  |  |
| 所感資料をテーマか                   | 探9                                                               |                                      |  |  |  |  |
|                             | 授業の教科書以外に詰むべき参考図書として失生から指定された資料です。                               |                                      |  |  |  |  |
| <u>之之八八之马四百</u><br>読書推進推薦図書 | 「読書Diary」で推薦されている資料の一覧です。                                        | 「読書Diary」で推薦されている資料の一覧です。            |  |  |  |  |
|                             | 所蔵している絵本のリストです。                                                  | 所蔵している絵本のリストです。                      |  |  |  |  |
|                             | 所蔵している児童書のリストです。                                                 |                                      |  |  |  |  |
| 紙芝居                         | 所蔵している紙芝居のリストです。                                                 |                                      |  |  |  |  |
| <u>視聴覚資料</u>                | 所蔵しているDVD教材のリストです。                                               |                                      |  |  |  |  |
| 語学学習                        | 英語など語学学習のための資料が検索できます。語学試験の問題集や参考書、英語多読教材、<br>留学に関する資料などが検索できます。 |                                      |  |  |  |  |
| <u>e-Book</u>               | 電子資料の一覧です。                                                       |                                      |  |  |  |  |
| 学科選書                        | 学科の教員と有志の学生代表が、所属学科の学修用に書店で選定した資料です                              | 学科の教員と有志の学生代表が、所属学科の学修用に書店で選定した資料です。 |  |  |  |  |
| <u> 資格取得関連資料</u>            | 本学で取得可能な資格、取得をサポートする資格(要試験)の一覧と、その関連資料が検索で<br>きます。               |                                      |  |  |  |  |

就職活動の情報収集のためのポータルサイトです。

本学教員著作の図書一覧です。教員名で検索できます。

学術情報センターWeb サイト > 図書館資料を探す >データベース

| 1. 本学の給文を探す                                                                                                    |                                                                                                    |                 |            | 1 木学の論立を探す                           |
|----------------------------------------------------------------------------------------------------|----------------------------------------------------------------------------------------------------|-----------------|------------|--------------------------------------|
| タイトル                                                                                                    | 概要                                                                                                    | 利用範囲            | 学外アクセス     |                                      |
| 名古屋女子大学機関リポジトリ                                                                                                    | 本学刊行の研究論文を検索・閲覧できる。                                                                                                    | Free            | Free       | 「名古屋女子大学紀要」を検索・閲覧することが               |
| 2. 資料をまとめて検索する                                                                                                    |                                                                                                    |                 |            | できます。                                |
| タイトル                                                                                                    | 概要                                                                                                    | 利用範囲            | 学外アクセス     |                                      |
| <u>Discovery Service</u> (まとめて検<br>索)                                                                                                    | 契約データベースやオープンアクセスの資料など、図書・論<br>文・雑誌記事・新聞記事・電子資料など、資料形態を問わず                                                                                       | 学内              | 可          |                                      |
| ♥ (マニュアル)                                                                                                    | にまとめて検索することができる。                                                                                                    |                 | TOP        | 2 曲の図書館の正確を探す                        |
| <ol> <li>他の図書館の資料を探す</li> </ol>                                                                                                    |                                                                                                    |                 |            |                                      |
| タイトル                                                                                                    | 概要                                                                                                    | 利用範囲            | 学外アクセス     | 名古屋女子大学以外の図書館の資料を探すことが               |
| <u>CiNii Books</u><br>♥ (マニュアル)                                                                                                    | 国立情報学研究所(NII)が提供する回書や雑誌のデータベ<br>ース。主に日本国内の大学回書館で所蔵されている資料の書<br>誌情報・所蔵情報が検索できる。                                                                   | 一部学内限定の機<br>能あり | ŋ          | できます。                                |
| <u>Webcat Plus</u><br>♥ (マニュアル)                                                                                                    | 国立債報学研究所(NII)が提供する無料の情報検索サービス。全国の大学図書館1000館や国立国会図書館の形蔵目録な<br>どから図書や雑誌を検索し、所蔵情報を知ることができる。                                                         | Free            | Free       |                                      |
| 国立国会図書館<br>♥ ( <u>マニュアル</u> )                                                                                                    | 国ム国会図書貼りーナルつ、国ム国会図書貼・国際ナとも図<br>書館の所蔵資料を検索することができる。検索結果には、目<br>次情報、所蔵している全国の図書館の検索、Amazon等書店<br>へのリンク、児童書は要約・抄録も表示される。                            | Free            | Free       |                                      |
| <u>愛知県図書館</u><br>♥ ( <u>マニュアル</u> )                                                                                                    | 愛知県図書館の所蔵資料が検索できる。「愛蔵くん」からは愛<br>知県内にある公共図書館所蔵資料の横断検索が可能。                                                                                         | Free            | Free       | 4 ティブック ナンニノンズ到声曲で拡大                 |
| 名古屋市図書館<br>■(マニュアル)                                                                                                    | 名古屋市図書館の所蔵資料が検索できる。                                                                                                    | Free            | Free       | <u>4. 電子フック・オンライン白科事典で探す</u>         |
| (//2/                                                                                                    |                                                                                                    |                 | TOP        | 電子書籍はここから閲覧できます。また、オンラ               |
| 4. 電子ブック・オンライン目                                                                                                    | 5科事典で探す                                                                                                    |                 |            | イン百科事典では用語の意味調べや事項調査がで               |
| タイトル                                                                                                    | 概要                                                                                                    | 利用範囲            | 学外アクセス     | きます。                                 |
| <u>JapanKnowledge</u><br>♥(マニュアル)                                                                                                    | □INX・新闻各在UJAF者・事典や記事・コラムなどのほか、マ<br>ルチメディア資料などが検索利用できる。また、関連する<br>Web サイトへのリンクも張られている。                                                            | 学内              | চ্         |                                      |
| V = <u>D</u> UE <u>T</u> NE <u>E</u><br>↓ ( <u>Z</u> <u>_</u> <u>2</u> <u>D</u> <u>U</u> )                                                                                                    | 食と農、健康や環境に関する情報の検索、閲覧ができる。                                                                                                    | 学内              | 可          |                                      |
| Maruzen_eBook_Library<br>(マニュアル)                                                                                                    | 研究・学習での利用に便利な学術情報に特化した電子書籍を<br>検索・閲覧できる。                                                                                                    | 学内              | ī          |                                      |
| ×ティカルオンライン イーブッ<br>クスライブラリー<br>♥ (マニュアル)                                                                                                    | 医学・医療に関連した同時アクセス数無制限の電子書籍を検<br>索・閲覧できる。                                                                                                    | 学内              | ŋ          | 5 新聞などの記事を探す                         |
|                                                                                                    | ·                                                                                                    |                 | <u>TOP</u> | ジョン 1111 5 ビンルデビオクラ                  |
| 5.新聞などの記事を探す                                                                                                    | 401 1997                                                                                                    | atul co tata em |            | 新闻の記事から「「報収集をすることかでさます。              |
|                                                                                                    | 概要<br>朝日新聞本誌・地方版、週刊誌『AERA』『週刊朝日』の記                                                                                                    | 利用範囲            | 学外アクセス     |                                      |
| 朝日新聞クロスサーチ<br>♥ (マニュアル)                                                                                                    | 事が検索でき、記事全文を見られる。(収録期間:1985<br>~)                                                                                                    | 学内              | ग          |                                      |
| <u>中日新聞・東京新聞記事テータ</u><br><u>ベース</u><br>♥( <u>マニュアル</u> )                                                                                                    | 中日新聞朝夕刊(収録明間:1987~)、東京新聞朝夕刊<br>(収録明間:1997~)それぞれの最終版主要記事が検索で<br>き、記事全文が見られる。                                                                      | 学内              | ī          |                                      |
| <u>日経テレコン21(有料)</u>                                                                                                    | 日本経済新聞社発行の各種新聞、雑誌記事や企業情報などが<br>検索でき、記事全文が見られる。(有料)                                                                                               | 図書館内<br>代行検索    | 不可         |                                      |
| <u>日本教育新聞記事検索</u><br>■(マニュアル)                                                                                                    | 日本教育新聞の記事が検索でき、記事全文を見られる。(収<br>録期間:1991年1日~)                                                                                                    | 学内 要パスワード       | 要パスワード     |                                      |
| □ ( )     □     □     □     □     □     □     □     □     □     □     □     □     □     □     □     □     □     □     □     □     □     □     □     □     □     □     □     □     □     □     □     □     □     □     □     □     □     □     □     □     □     □     □     □     □     □     □     □     □     □     □     □     □     □     □     □     □     □     □     □     □     □     □     □     □     □     □     □     □     □     □     □     □     □     □     □     □     □     □     □     □     □     □     □     □     □     □     □     □     □     □     □     □     □     □     □     □     □     □     □     □     □     □     □     □     □     □     □     □     □     □     □     □     □     □     □     □     □     □     □     □     □     □     □     □     □     □     □     □     □     □     □     □     □     □     □     □     □     □     □     □     □     □     □     □     □     □     □     □     □     □     □     □     □     □     □     □     □     □     □     □     □     □     □     □     □     □     □     □     □     □     □     □     □     □     □     □     □     □     □     □     □     □     □     □     □     □     □     □     □     □     □     □     □     □     □     □     □     □     □     □     □     □     □     □     □     □     □     □     □     □     □     □     □     □     □     □     □     □     □     □     □     □     □     □     □     □     □     □     □     □     □     □     □     □     □     □     □     □     □     □     □     □     □     □     □     □     □     □     □     □     □     □     □     □     □     □     □     □     □     □     □     □     □     □     □     □     □     □     □     □     □     □     □     □     □     □     □     □     □     □     □     □     □     □     □     □     □     □     □     □     □     □     □     □     □     □     □     □     □     □     □     □     □     □     □     □     □     □     □     □     □     □     □     □     □     □     □     □     □     □     □     □     □     □     □     □     □     □     □     □     □     □     □     □ | 1947年5月3日から直近までの官報の内容を、日付やキーワ                                                                                                    | 図書館内            | 不可         |                                      |
| インターネット版官報                                                                                                    | 直近30日分の官報全文と、平成15年7月15日以降の法律、政<br>金等の官部信頼を見られる                                                                                                   | Free            | Free       | <u>6. 雑誌記事を探す</u>                    |
|                                                                                                    | 1400 HKIRKCZCU108.                                                                                                    |                 | TOP        | 雑誌記事を検索しオンラインで読める記事検索サ               |
| 6. 雑誌記事を探す                                                                                                    |                                                                                                    |                 |            |                                      |
| タイトル 車洋経済デジタルコンテンパ・                                                                                                    | 概要 「油刊市送線海」『会社の季報』 『対議の委報』 ナング                                                                                                    | 利用範囲            | 学外アクセス     | ーヒスです。最新の時事情報を入手できます。                |
| ★ A A A A A A A A A A A A A A A A A A A                                                                                                    | 1月17年7年代113、1月21日半443、1900年14年43、42<br>東洋経済新報社の刊行する経済・ビジネス・企業情報誌を検<br>索・閲覧できる。                                                                   | 学内              | 可          |                                      |
| <u>ミック版)</u><br><u>マニュアル</u> )                                                                                                    | 発表するリリースなどを検索・閲覧できる。就職活動情報、<br>パソコン講座なども利用できる。                                                                                                   | 学内              | 可<br>TOP   |                                      |
| 7. 雑誌論文を探す                                                                                                    |                                                                                                    |                 | <u></u>    |                                      |
| タイトル                                                                                                    | 概要                                                                                                    | 利用範囲            | 学外アクセス     | <u>7. 雑誌論文を</u> 探す                   |
| CiNii Research<br>M (マニュアル)                                                                                                    | 国内最大規模の学術情報検索サービス。国内の論文・博士論<br>文・図書・研究データ・KAKENの研究プロジェクト情報など                                                                                     | ー部学内限定の機<br>能あり | 可          | ──────────────────────────────────── |
|                                                                                                    | て 他 助 快来 じさる。     国内の学協会および研究機関が発行した3,000誌以上のジャ     → 1 い や 会議録等の 立きはめず                                                                          | Free            | Free       | 丁四社的とていてした開入旧社で代希しさより。               |
| <u> )Dream II</u><br><u> ( マニュアル</u> )                                                                                                    | ンルビス研修サロシス 開発発表、主文開発が ござる。<br>国内外の科学技術・医学分野の学術論文や雑誌記事が日本語<br>で検索できる。(収録範囲:1975~)ほとんどの文献で日<br>本語が増生た日とりる。                                         | 学内              | न          | 又献をオンラインで入手できるものもあります。               |
| メディカルオンライン<br>♥(マニュアル)                                                                                                    | ◆●BEF29家まで見つれる。 日本国内の学会・出版社発行の雑誌に掲載された医学、歯学、葉学、看護学、医療技術、栄養学、衛生・保健などの文<br>討検索、全く間覧ができる。                                                           | 学内              | ন্য        | L                                    |
| 医中誌Web<br>♥(マニュアル)                                                                                                    | 国内の医学、歯学、薬学およびその周辺分野の論文情報が検<br>素できる。論文の書話(標題、著者名、掲載雑誌名、巻号貝<br>など)や抄録情報を入手できる。日本語によるPubMed検索<br>ができる。                                             | 学内              | न          |                                      |
| 最新看護索引Web<br>♥(マニュアル)                                                                                                    | ハ こ こ 20<br>日本看護協会図書館で所蔵する国内発行の看護および周辺領域の確認・紀要等に掲載された文献の中から、看護の実践・<br>研究・教育に関する文献情報を検索できる。                                                       | 学内              | न          |                                      |
| EBSCOhost<br>♥ (マニュアル)                                                                                                    | 外国雑誌データペース。雑誌論文・記事が検索でき、珍録や<br>全文が見られる文献も多い、検索執機はよってプリントアウ<br>ト・ダウンロード・E-mail 送信できる。<br>AcademicSearchPremier や MEDLINE を始めとしたデータ<br>ペースを収録している。 | 学内              | न्         |                                      |
| MEDLINE with Full Text                                                                                                    | 医学、薬学、看護学、歯科学、獣医学、ヘルスケアシステム<br>などの包括的な医療情報の英語論文情報が検索できる。抄録<br>からためになった時でくい                                                                       | 学内              | न          |                                      |
| CINAHL with Full Text                                                                                                    | レンスパックワイレマス刷む多い。<br>看護および関連医療分野の英語論文情報が検索できる。抄録                                                                                                  | 学内              | 可          |                                      |
| PubMed                                                                                                    | レイエメルックウィレコン感も多い。<br>医学、薬学、看護学とその周辺分野の論文を検索できる。本<br>学所認め電子ジャーナルへのリンクによって、全文をオンラ                                                                  | -部学内限定の機<br>能あり | न          |                                      |
|                                                                                                    | インで読むことかできる。                                                                                                    | 10000           | TOP        |                                      |
| 8. 電子ジャーナルを探す                                                                                                    |                                                                                                    |                 |            |                                      |
| タイトル<br>Publication Finder                                                                                                    | 概要                                                                                                    | 利用範囲            | 学外アクセス     |                                      |
| I I MARTINA MARTIN I I I I I I I I I I I I I I I I I I                                                                                                    |                                                                                                    | ALC - 4         | _          |                                      |
| ♥ (マニュアル)                                                                                                    | 本学で利用可能な電子ジャーナルを検索することができる。                                                                                                    | 学内              | न<br>TOP   |                                      |